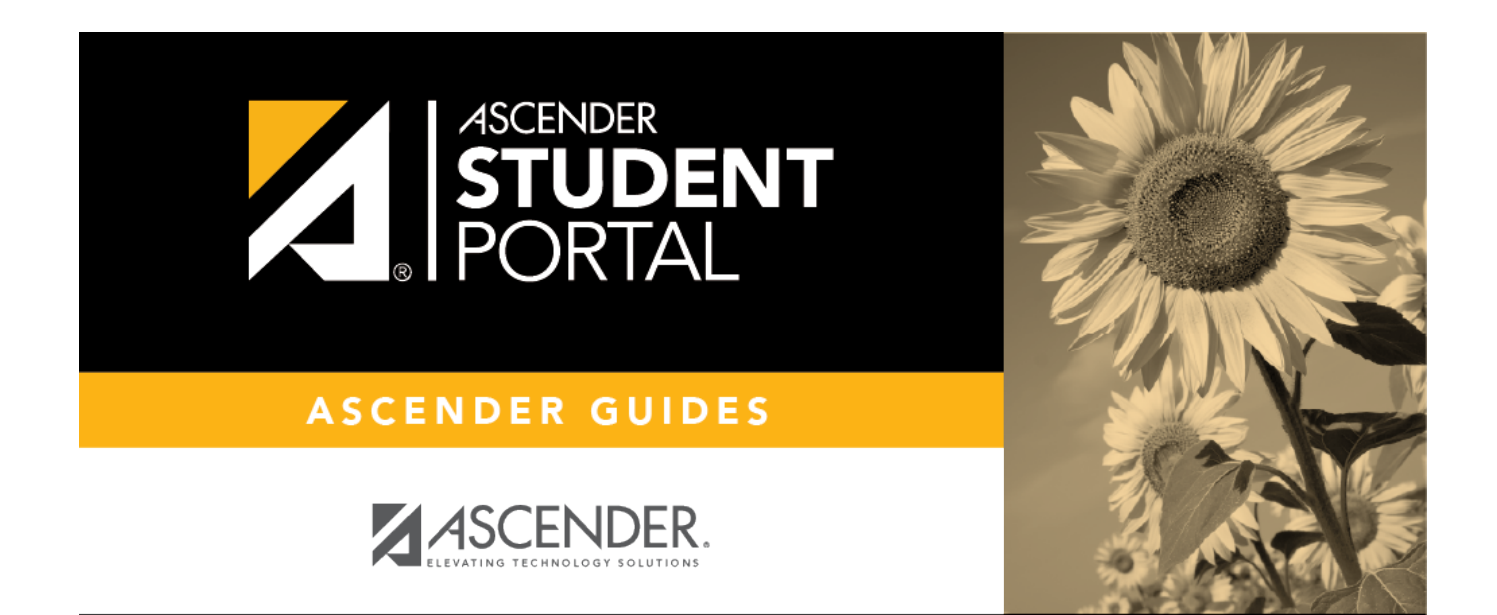

# Grades

i

ii

## **Table of Contents**

| Cycle & Semester Grades | i | 1 |
|-------------------------|---|---|
|-------------------------|---|---|

iv

# Cycle & Semester Grades

#### ASCENDER StudentPortal > Grades > Cycle & Semester Grades

The Cycle & Semester Grades page displays your cycle and semester grade averages. You can also view assignment grades for the current semester.

SP

- **Cycle Grades** Displays current grade averages for the current cycle, and posted grade averages for previous cycles. For the current semester, you can view the assignment grades for each class. For previous semesters, only the posted average is available.
- **Semester Grades** Displays your posted semester and final averages. This data is only available for closed semesters. For the current semester, no data is displayed.

#### ASCENDER StudentPortal Navigation Features

Navigation tools are located along the left side of the page, or in the top-right corner. Some tools function differently on mobile devices.

**MOBILE DEVICE USERS:** On a mobile device, tap  $\equiv$  to access the side menu.

#### **Selected Student**

Your name and photo are displayed in the top-left corner. The photo is only displayed if provided by the district.

#### **Course Requests Units Remaining**

The number of units available for you for course requests is displayed.

#### Navigation

You can access your data if enabled by the district.

**About Me** - Your name and current, campus, grade level, and team are displayed. Verify that this information is correct.

Attendance - You can view your detailed attendance, as well as a calendar view and totals.

**Grades** - You can view your semester, cycle, and assignment grades. Click **M** to expand the grades menu.

#### **Other Tools**

 $\equiv$  - Click to hide the left-side navigation bar. Click again to display the navigation bar.

 $\wedge$  - Various sections throughout StudentPortal can be collapsed or expanded. Most data is expanded by default. Click  $\wedge$  to hide the section from view. Click  $\vee$  to show the section.

#### **Top-right**

O - Click to view ASCENDER StudentPortal online Help.

 $\Theta$   $\sim$  - Click to log out of ASCENDER StudentPortal.

#### **Bottom-left**

- Click to log out of ASCENDER StudentPortal.

| Semester                  | Select the semester you want to view grades for. |
|---------------------------|--------------------------------------------------|
| Include Withdrawn Courses | Select if you wish to include withdrawn courses. |

### **Cycle Grades**

Cycle Grades is the default view.

| cle & Semester Gr | ades   |             |                 |                       |              |           |
|-------------------|--------|-------------|-----------------|-----------------------|--------------|-----------|
| Semester: 1 V     | Cycle  | Grades      |                 | Blan                  | k Grades:    | Hide      |
| Cycle Grades 🛛 🔸  | _      |             |                 |                       |              |           |
| Semester Grades   | Show A | II Hide All |                 | 6                     | Include With | drawn Cou |
|                   |        |             |                 |                       | Previous (   | Cycles    |
|                   | Period | Class       | Withdrawal Date | Teacher               | 1            | 2         |
|                   | 0      | ADVISORY 10 |                 | NAOMI A. REAVIS       | non-grade    | d class   |
|                   | 1      | PEFOUND     |                 | LISA A. MORENO        | 100          |           |
|                   | 2      | ART 1       |                 | TIMOTHY M. VILLALOBOS | <u>81</u>    |           |
|                   | 3      | CHEMISTRY   |                 | OCTAVIO A. RODRIGUEZ  | <u>65</u>    |           |
|                   | 4      | ENGLISH 2   |                 | Cory Adams            | <u>70</u>    |           |
|                   | 5      | GEOMETRY    |                 | RITA D. SANCHEZ       | <u>70</u>    |           |
|                   | 6      | SPANISH 1   |                 | VANESSA WEST          | <u>67</u>    |           |
|                   |        |             |                 | SEAN 7 STARO          |              |           |
|                   | 7      | ALGEBRA 1   |                 | SEAN 2. SEADO         |              |           |

□ Click the cycle grade to view the assignment grade details for that cycle.

**Blank Grades** Choose whether to show or hide blank grades from the view.

□ Click the cycle grade to view the assignment grade details for that course-cycle.

The section expands to display all assignments, due dates, and assignment grades, as well as the weight and average for each assignment category in that course.

3

SP

| 1      | PEFOUND                    |            | LISA A. MORENO     | 5          | 100       |           |
|--------|----------------------------|------------|--------------------|------------|-----------|-----------|
| 2      | ART 1                      |            | TIMOTHY M. VIL     | LALOBOS    | <u>81</u> | _         |
|        |                            | SEC/DAI    | LY WORK (Weight 2  | 25%)       |           |           |
| Assign | nment                      |            | Due Date           | Grade      | Late      | Redo      |
|        | N0.2 inspired              |            | 08/16/19           | (Excluded) |           |           |
|        | Measuring hea              | ds         | 08/19/19           | (Excluded) |           |           |
|        | Fixed length               |            | 08/23/19           | (Excluded) |           |           |
|        | China intro                |            | 08/26/19           | (Excluded) |           |           |
|        | China project              |            | 08/28/19           | (Excluded) |           |           |
|        | China project 2 w          | eek        | 09/03/19           | (Excluded) |           |           |
|        | China project 2nd week     | nThursday  | 09/05/19           | (Excluded) |           |           |
|        | China project 3rd          | week       | 09/09/19           | (Excluded) |           |           |
|        | Hispanic herita            | ge         | 09/16/19           | (Excluded) |           |           |
|        | Hispanic heritage 2nd week |            |                    | (Excluded) |           |           |
|        | Hispanic heritage 3r       | d week     | 09/25/19           | (Excluded) |           |           |
|        | Icon, word, sym            | ool        | 09/27/19           | (Excluded) |           |           |
|        | Icon, word, symbol 2       | nd week    | 09/30/19           | 85         |           |           |
|        | Sculpture                  |            | 10/07/19           | 70         |           |           |
|        | Sculpture 2nd d            | ay         | 10/08/19           | 70         |           |           |
|        |                            | SEC/       | DAILY WORK average | 75         |           |           |
|        |                            | SEC/FO     | RMATIVE (Weight 3  | 5%)        |           |           |
| Assign | nment                      | Due        | Date Gr            | ade La     | te        | Redo      |
|        |                            | SEC/FORMAT | TIVE average       |            |           |           |
|        |                            | SEC/SUM    | MMATIVE (Weight 4  | 0%)        |           |           |
| Assign | nment                      |            | Due Date           | Grade      | Late      | Redo      |
|        | Self assignment            |            | 08/16/19           | (Excluded) |           |           |
|        | China project/ Hispanic    | heritage   | 09/11/19           | (Excluded) |           |           |
|        | Icon, word, symbol 3r      | d week     | 10/02/19           | 85         |           |           |
|        |                            | SEC/       | SUMMATIVE average  | 85         |           |           |
|        |                            |            |                    |            | Citi      | enship S  |
|        |                            |            |                    |            | Posted A  | verage 81 |
|        |                            |            |                    |            |           |           |

#### The **Citizenship** grade, **Calculated Average**, and **Posted Average** are also displayed.

Click the close icon  $\bowtie$  to collapse the expanded view for for a particular course-cycle.

| Show All | Click to show assignment grade details for the cycle for all courses. |
|----------|-----------------------------------------------------------------------|
| Hide All | Click to hide the expanded assignment grade details for all courses.  |

## **Semester Grades**

□ Click or tap **Semester Grades**.

|                 | Seme   | ster Grade         | 25                 |                       |      |                     |                |         |
|-----------------|--------|--------------------|--------------------|-----------------------|------|---------------------|----------------|---------|
| Guda Canda      | Period | Class              | Withdrawal<br>Date | Teacher               | Exam | Semester<br>Average | Final<br>Grade | Credits |
| Cycle Grades    | 0      | ADVISORY           |                    | ADELA L.<br>AGUILERA  |      |                     |                |         |
| Semester Grades | 1      | ENGLISH II         |                    | VICTORIA A.<br>WILLIS |      |                     |                |         |
|                 | 2      | CHEMISTRY          |                    | VALERIA<br>WEAVER     |      |                     |                |         |
|                 | 3      | ART I              |                    | NORMA L.<br>REYES     |      |                     |                |         |
|                 | 4      | GEOMETRY           |                    | OLGA VARGAS           |      |                     |                |         |
|                 | 5-6    | PRIN EDUCAT<br>TRA |                    | NORMA L.<br>REYES     |      |                     |                |         |
|                 | 7      | PRIN BUS MK<br>FIN |                    | OLGA VARGAS           |      |                     |                |         |
|                 | 8      | W HISTORY          |                    | ADELA L.<br>AGUILERA  |      |                     |                |         |

Your posted semester and final averages are displayed.

This data is only available for closed semesters. For the current semester, no data is displayed.

| Exam                | Your semester exam grade for the course is displayed.                                                                                                    |
|---------------------|----------------------------------------------------------------------------------------------------|
| Semester<br>Average | Your posted semester average for the course is displayed.                                                                                                    |
| Final Grade         | <ul> <li>Your posted final grade for the course is displayed.</li> <li>For one-semester courses, this grade is posted after the semester is closed.</li> <li>For year-long courses, this grade is only posted after the final semester of the school year is closed.</li> </ul>                            |
| Credits             | The number of credits received for the course that count toward graduation requirements is displayed.                                                                                                    |
| (note icon)         | Click the icon to view a note entered by the teacher.<br>If the teacher has provided contact information, office hours, and/or other<br>notes, an icon is next to the teacher's name.<br>If the teacher has provided course notes or assignment notes, an icon is next<br>to the course and/or assignment. |

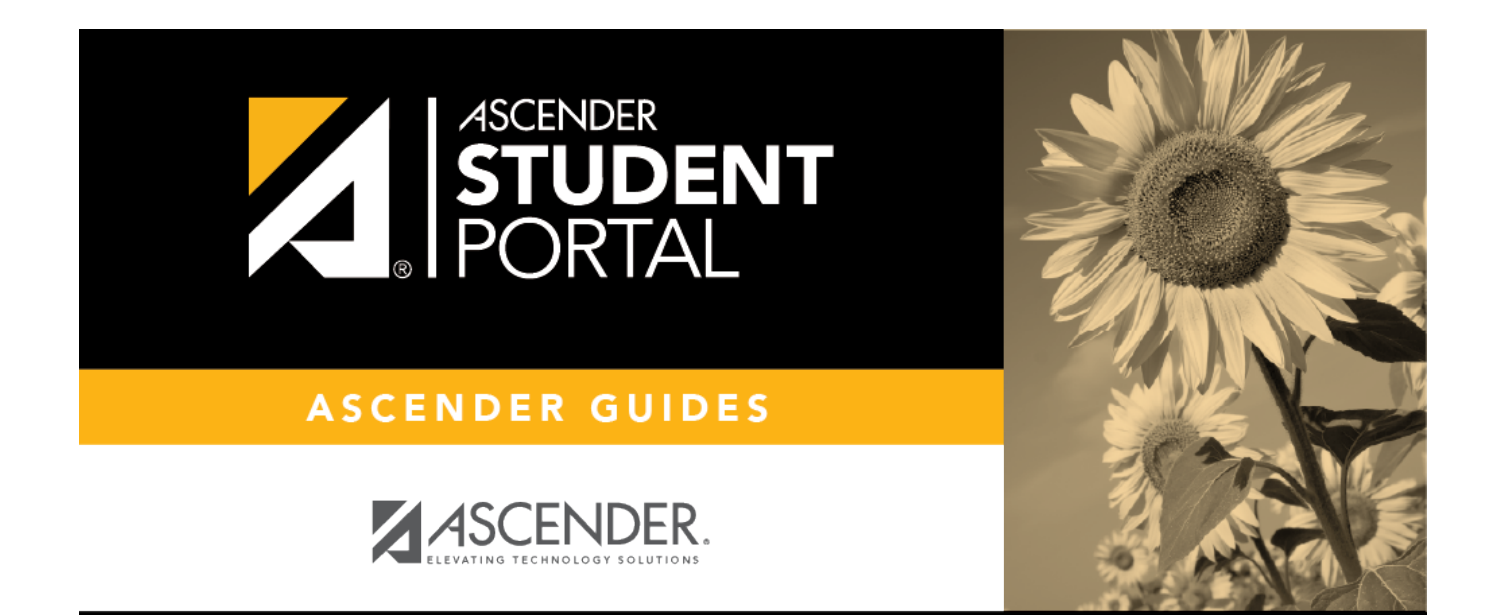

# **Back Cover**

6